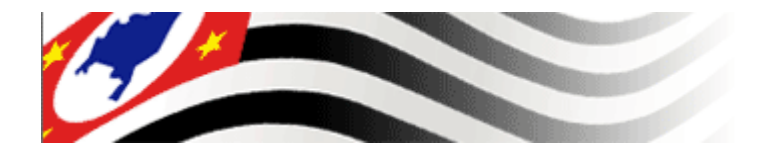

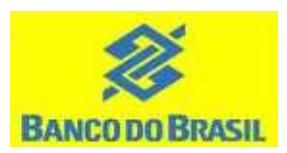

# Cartão de compras Governo do Estado de São Paulo

# Manual do portador

Versão 2022

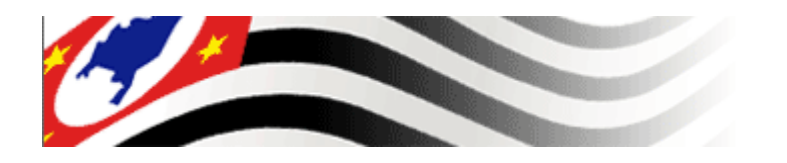

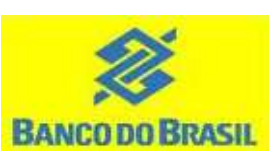

## Índice

- 1. Conceito
- 2. Benefícios e vantagens
- 3. Solicitação do cartão
- 4. Utilização
- 5. Obtenção do demonstrativo via internet
- 5.1. Liberação de acesso para consulta de extrato via internet
- 6. Obtenção de demonstrativo via caixa eletrônico
- 7. Características do demonstrativo
- 8. Verificação das compras
- 9. Perguntas e respostas
- 10. Contatos

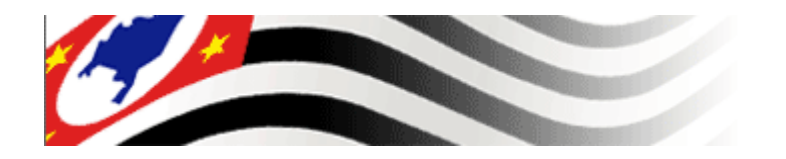

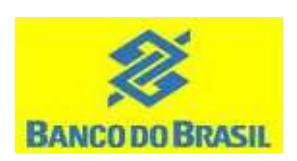

### 1. Conceito

# Cartão de compras, na modalidade débito, utilizado para pagamentos sob o regime de adiantamento.

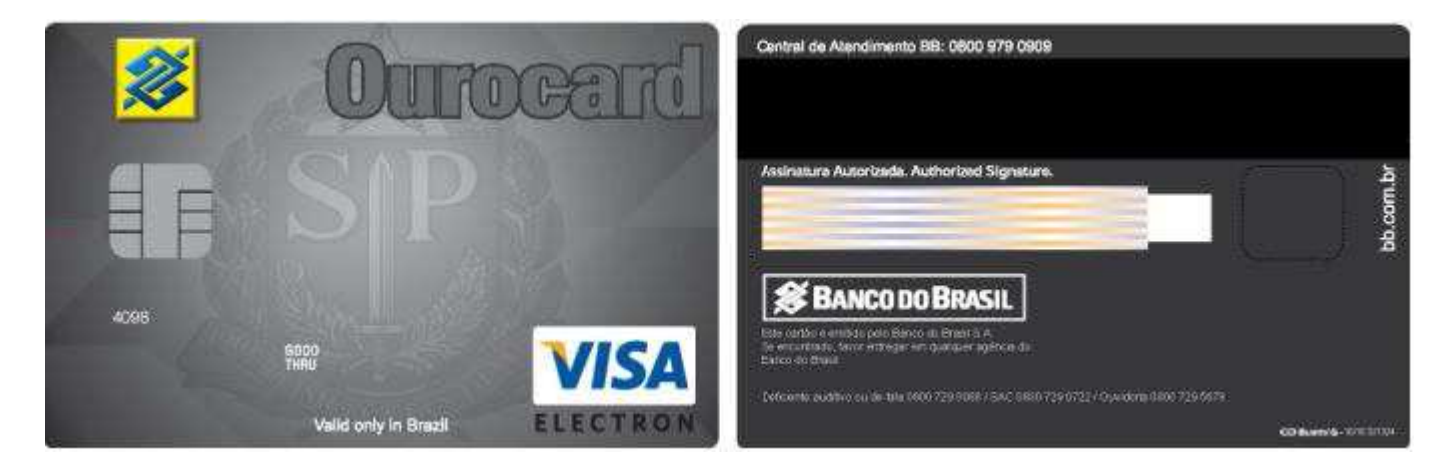

\* O código de 3 letras constante no cartão remete à natureza de despesa autorizada

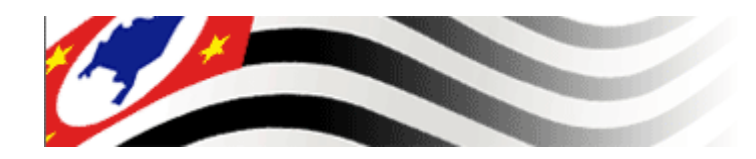

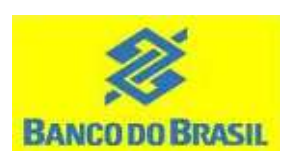

#### 2. Benefícios e vantagens

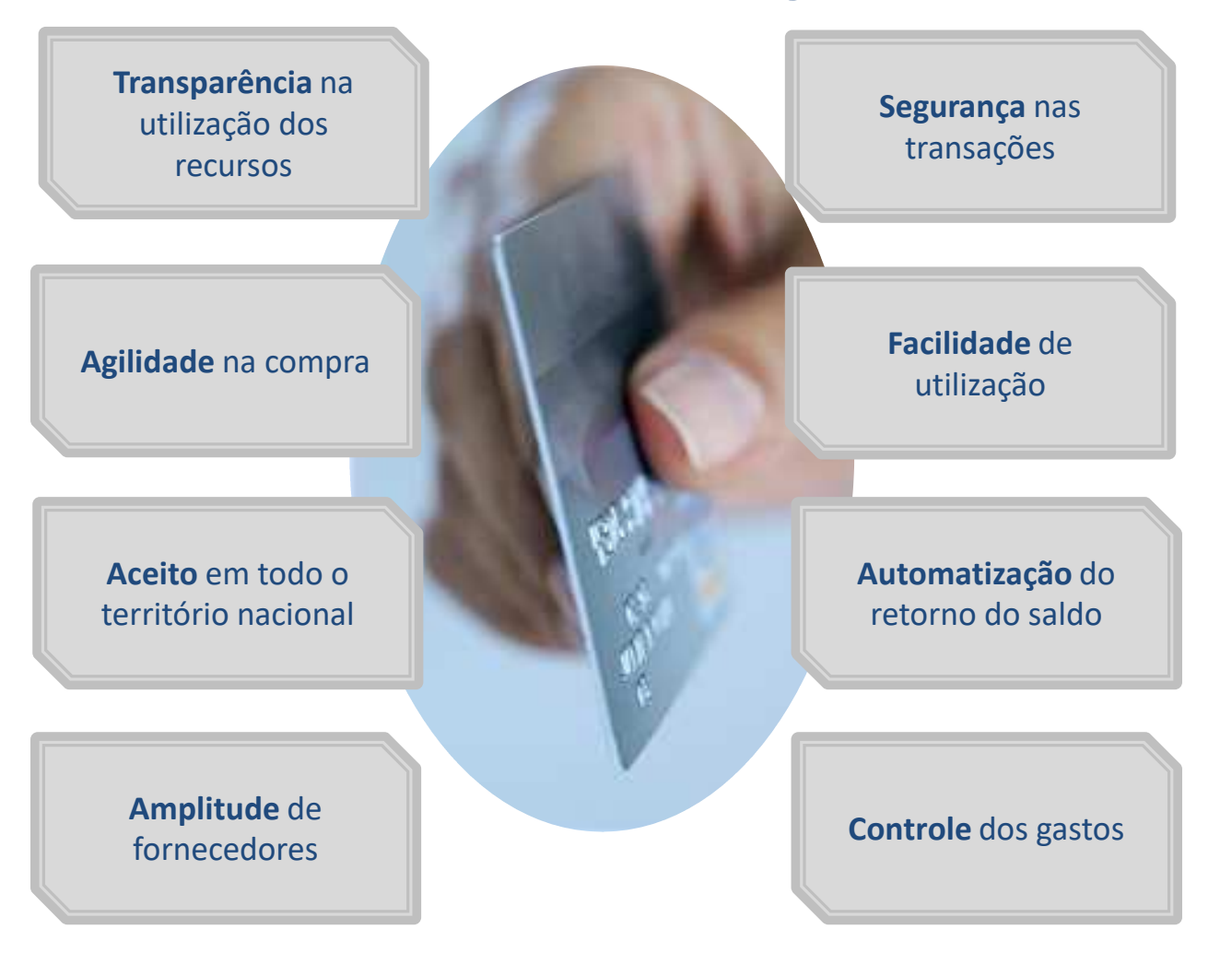

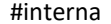

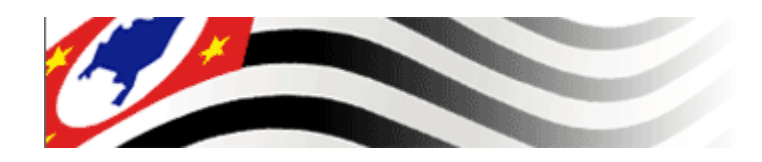

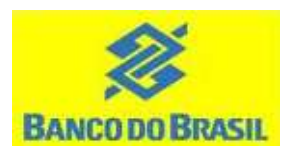

#### 3. Solicitação do cartão

Caso sua unidade ainda não tenha emitido nenhum cartão, faz-se necessário o cadastramento prévio de sua UGE no sistema de emissão de cartões no Banco do Brasil. Acionar o gerente de relacionamento do órgão.

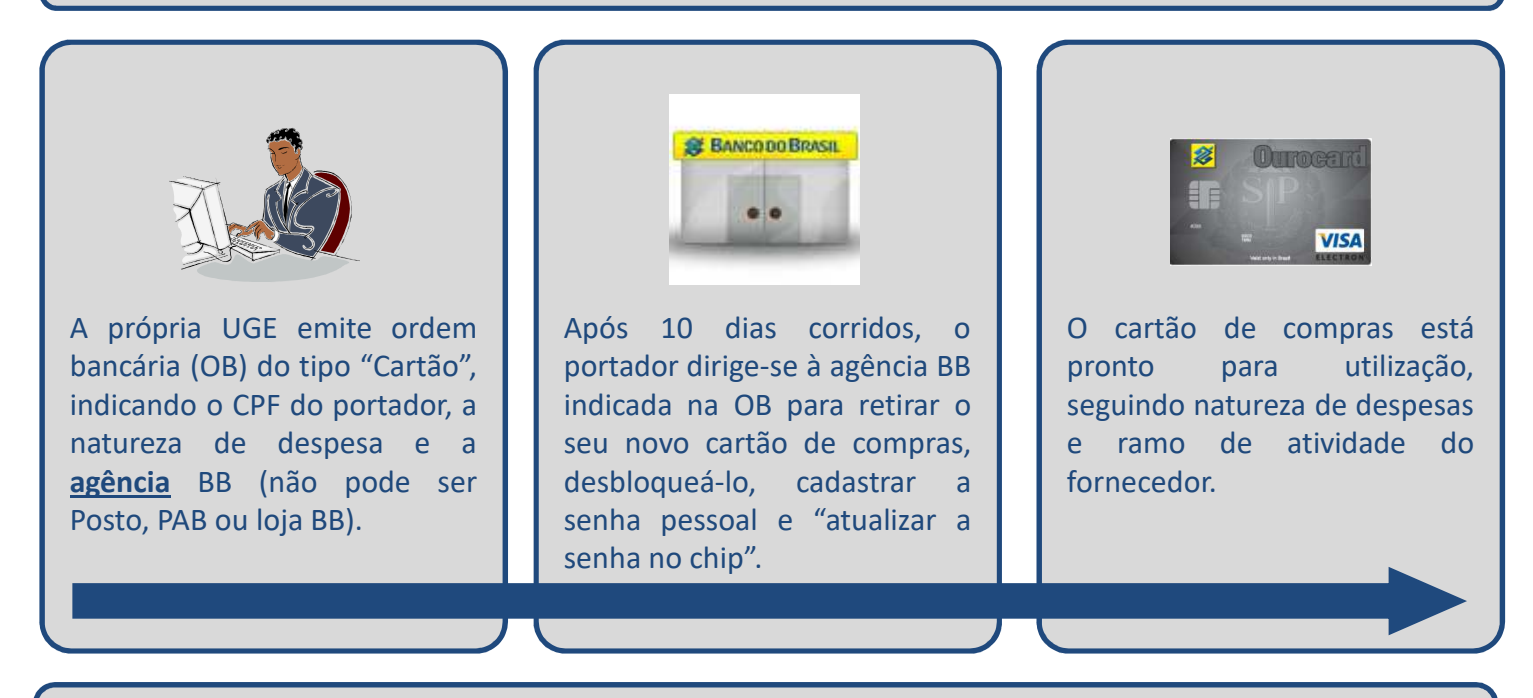

O valor das próximas Ordens Bancárias do tipo "Cartão" emitidas (para o mesmo CPF e mesma natureza de despesa) serão automaticamente disponibilizadas para compras no cartão já de posse do portador, desde que o mesmo não esteja bloqueado por inatividade superior a 6 meses.

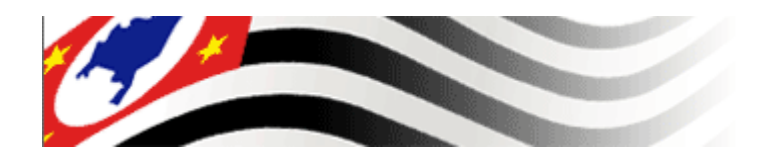

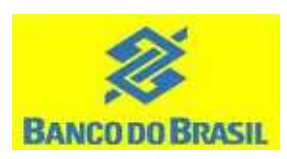

## 4. Utilização

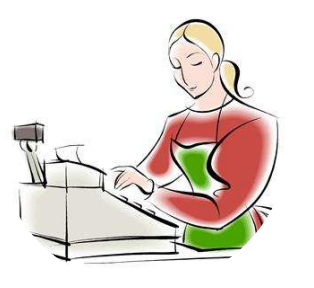

Compras Exclusivamente de forma presencial, com o uso do cartão e mediante impostação da senha pessoal. Atentar para a tabela de Natureza de Despesas e para os Ramos de Atividade do fornecedor (MCC) autorizados para compra.

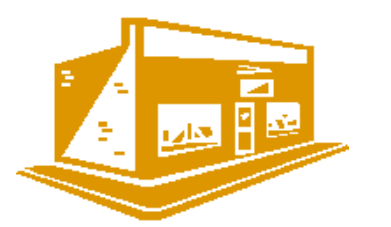

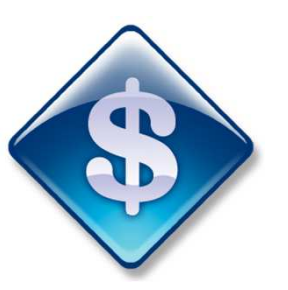

**Fornecedores** Uso somente nos estabelecimentos que se enguadrem na natureza de despesa do cartão.

Disponibilidade do recurso financeiro O valor poderá ser usado para compras no cartão 2 (dois) dias úteis após a liberação da OB e estará disponível por 30 dias a partir dessa data.

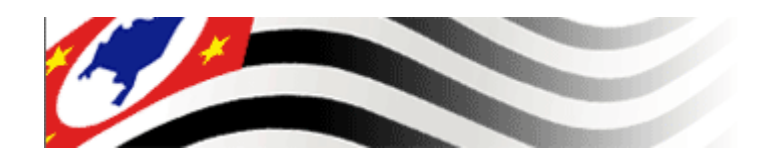

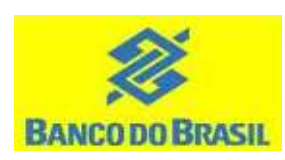

## 5. Obtenção do demonstrativo via Internet

| Acessar website do Banco do Brasil:<br><u>www.bb.com.br</u><br>Clicar em Setor Público / Estadual / Acesse a Conta                                  | < Chave J                                     |
|----------------------------------------------------------------------------------------------------|-----------------------------------------------|
| Inserir Chave J e senha: fornecidos pelo Administrador de Segurança de seu órgão.                                                                   | CHAVE<br>Informe a chave J<br>Guardar chave J |
| Clicar em "Cartão" > "Portador" > "Lançamentos por<br>'Período".                                                                                    | ENVIAR                                        |
| Retire seu demonstrativo.                                                                                                    |                                               |
| <b>Importante</b> : o demonstrativo será emitido somente após<br>realizada a primeira compra com o cartão e após o<br>fechamento da primeira fatura | Outro tipo de acesso                          |

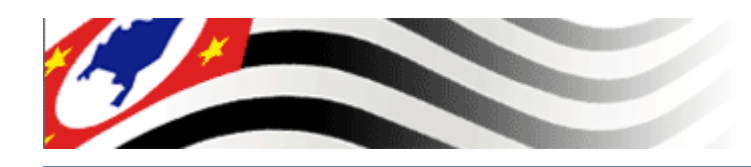

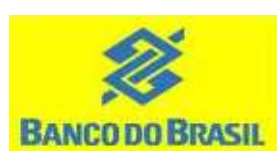

#### 5. Obtenção do demonstrativo via Internet (portador)

| <b>※</b>   | Q O que você precisa?     |                                  |                         | Clertas Mensagens Pendência                                                 | as C         |
|------------|---------------------------|----------------------------------|-------------------------|-----------------------------------------------------------------------------|--------------|
| =          | MENU clique no item       |                                  | PORTADOR                |                                                                             | ×            |
| Ea         | Consultas                 | Órgão                            | Extrato Portador        | olicitando transferências, liberação                                        |              |
| Å          | Gestão Pública            | Usuário Portador                 | Lançamentos por período | stema, trata-se de tentativa de fraude.<br>do realize nenhum procedimento e |              |
| \$         | Depósito Judicial         | Pré-pago                         |                         | tere imediatamente suas senhas.                                             |              |
| æ          | Repasses de Recursos      | Cartão Corporativo - Formulários |                         | 2                                                                           | Sessão 14-20 |
| 2          | Administração de Recursos | Portador                         |                         |                                                                             | 363300 14.25 |
| 1 st       | Transferências            | Histórico cotação do dólar       |                         | x                                                                           |              |
| 8          | РІХ                       |                                  |                         | a era dos pagamentos instantâneos                                           |              |
| <b>S</b> a | OBN - Ordem Bancária      |                                  |                         |                                                                             |              |
| 2          | Open Banking              |                                  |                         | m QR Code                                                                   | ~            |
| ₩          | Fluxo de Caixa            |                                  |                         | Gerenciar chaves                                                            | >            |
| S,         | Investimentos             |                                  |                         |                                                                             |              |
| <b>E</b>   | Empréstimos               |                                  |                         | AÇÕES AUTORIZÁVEIS                                                          |              |
| 2          | Transferência de Arquivos |                                  |                         |                                                                             |              |
| *          | Gerenciamento             |                                  |                         | CONTA CORRENTE                                                              |              |
| 3          | Segurança                 |                                  |                         | E CONTA CORRENTE                                                            |              |
|            | Aplicativos BB            |                                  |                         | IPROVANTES                                                                  |              |
|            | Cartão                    | ,                                |                         | APROVANTES                                                                  |              |

**Importante**: o demonstrativo será emitido somente após realizada a primeira compra com o cartão e após o fechamento da primeira fatura.

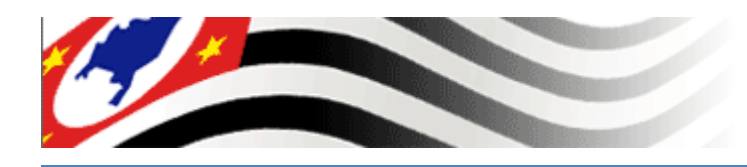

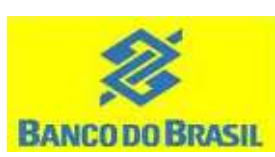

#### 5. Obtenção do demonstrativo via Internet (representante autorizado)

| 2        | Q O que você precisa?     |                                  |                                                             | Olertiss Man        | segens Pendències |
|----------|---------------------------|----------------------------------|-------------------------------------------------------------|---------------------|-------------------|
| =        | MENU clique no kem        | â 🖻 cartão                       | ÓRGÃO                                                       |                     |                   |
| R        | Consultas                 | Órgão                            | Consolidado Órgão - Acesso de usuário ao<br>centro de custo | gital Setor Público |                   |
| Å٩       | Gestão Pública            | Usuário Portador                 | Consolidado Órgão - Dados cadastrais                        | dentro das          |                   |
| *        | Depósito Judicial         | Pré-pago                         | Consolidado Órgão - Demonstrativos mensais                  | e melhorias         | A SA              |
| æ        | Repasses de Recursos      | Cartão Corporativo - Formulários | Consolidado Órgão - Limites                                 |                     |                   |
|          | Administração de Recursos | Portador                         | Consolidado Órgão - Faturas                                 |                     |                   |
| , it     | Transferências            | Histórico cotação do dólar       | Consolidado Órgão - Incluir Representante<br>Autorizado     |                     |                   |
| -        | PIX                       |                                  | Consolidado Órgão - Excluir Representante<br>Autorizado     |                     |                   |
| E's      | OBN - Ordern Bancária     |                                  | Consolidado Órgão - Incluir Portador                        | ]                   |                   |
| 2        | Open Banking              |                                  | Consolidado Órgão - Demonstrativos mensais -<br>UG SP       |                     |                   |
| ₩        | Fluxo de Caixa            |                                  | Centro de Custo - Dados do Centro de Custo                  |                     |                   |
| ©.       | Investimentos             |                                  | Centro de Custo - Centros de custos encerrados              |                     |                   |
| RER      | Empréstimos               |                                  | Portador                                                    |                     |                   |
| 2        | Transferência de Arquivos |                                  |                                                             |                     |                   |
| 450      | Gerenciamento             |                                  |                                                             |                     |                   |
| 3        | Segurança                 |                                  |                                                             |                     |                   |
| <b>A</b> | Aplicativos BB            |                                  |                                                             |                     |                   |
| =        | Cartão                    |                                  |                                                             |                     |                   |
| 飅        | Cobrança de Titulos       | v.                               |                                                             |                     |                   |

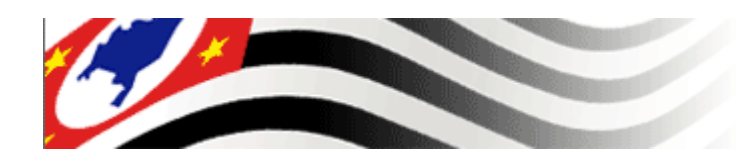

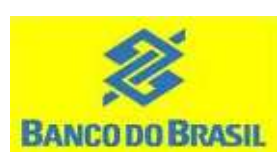

#### 5. Obtenção do demonstrativo via Internet (representante autorizado)

| Saldo disponivet: R\$ 9.317.21 C | ite es fecilidades desta nova solução do Banco do Brasil. |                    |                                                                                      |                                        |
|----------------------------------|-----------------------------------------------------------|--------------------|--------------------------------------------------------------------------------------|----------------------------------------|
|                                  |                                                           |                    |                                                                                      |                                        |
| à                                | + Home / /                                                |                    |                                                                                      |                                        |
| 4                                | Cartão - Dados cadastrais/p                               | ortador            |                                                                                      |                                        |
| 2                                |                                                           |                    |                                                                                      | A8210606550000791000                   |
| 9                                | Razão social                                              | SECRET             | RIADA                                                                                | Z4/05/2022 11:18:49                    |
|                                  | CNPJ                                                      |                    |                                                                                      |                                        |
| 1                                | Centro de Custo                                           | 1 - TESTE LIN      | TES                                                                                  |                                        |
| r -                              | Unidade de faturamento                                    |                    |                                                                                      |                                        |
|                                  | Portador                                                  | PAULO A            | Demonstrativos mensais                                                               |                                        |
| \$                               | Nome personalizado atual                                  | PAULO              | Histórico de alterações de limite<br>Alteração de endereço de envio do demonstrativo |                                        |
| 1                                | Matricula Portador<br>Localização Portador                |                    | Alteração nome personalizado                                                         |                                        |
|                                  | Inicio adesão                                             | 14/05/20           | Exclusão do portador                                                                 |                                        |
| 9                                | Permissão saque                                           | S                  | Opção de envio do demonstrativo                                                      |                                        |
| <i>c</i>                         | Permissão compra parcelada                                | N                  | Cadatesmento da matricula/localização                                                |                                        |
| د                                | Permissão uso no exterior                                 | S                  |                                                                                      |                                        |
| 3                                | Permissão compra internet / telefone                      | S                  |                                                                                      |                                        |
| -                                | Valor máximo por transação em RS                          | 1.000,00           |                                                                                      |                                        |
|                                  | Valor máximo internet / telefone em RS                    | 1.000,00           |                                                                                      |                                        |
| 8                                | Valor máximo exterior em RS                               | 1.000,00           |                                                                                      |                                        |
| 5                                | Cartão                                                    | Nome personalizado | Situação atual                                                                       | Validade                               |
| i.                               | 490                                                       | PAULO              | OVITA                                                                                | 31/12/2011                             |
| J                                | Transação efetuada com sucesso por                        |                    |                                                                                      |                                        |
| à -                              | Serviço de Atendimento ao Consumidor -                    | SAC 0800 729 0722  | Ouvidoria 88 08<br>Para deficientes                                                  | 00 729 5678<br>auditivos 0800 729 0088 |
| 3                                |                                                           |                    |                                                                                      |                                        |
|                                  | IMPRIMIR NOVA                                             |                    |                                                                                      |                                        |

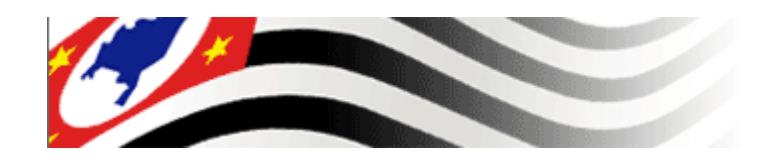

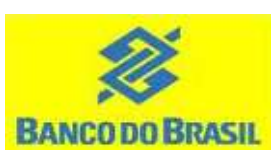

#### 5.1. Liberação de Acesso para consulta de extrato via internet

- 1 O administrador de segurança deverá:
- a) Incluir novo usuário, através do BB Digital, quando o portador não possuir chave J:

Clicar em: "Gerenciamento" > "USUÁRIO" > Inclusão

 b) Autorizar as transações na opção "Gerenciamento" > "USUÁRIO" > "Autorização – Transação"

Cartão-Demonstrativo mensal do portador
Cartão-Demonstrativo mensal por vencimento
Cartão-Fatura Unidade Individual por vencimento
Cartão-Fatura por vencimento
Cartão-Limites do portador

c) Na opção Gerenciamento > Autorizar > Cartões > habilitar as opções listadas abaixo:

Cartões – Cartão - Demonstrativo mensal do portador. Cartões – Cartão - Fatura por vencimento. Cartões – Cartão - Fatura unidade individual por

vencimento.

Cartões – Cartão - Demonstrativo mensal por vencimento.

Cartões – Cartão – Limites do portador.

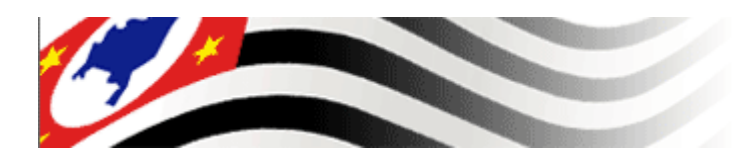

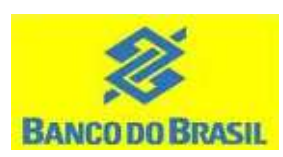

### 6. Obtenção do demonstrativo Caixa Eletrônico

**Importante**: o demonstrativo será emitido somente após realizada a primeira compra com o cartão e o fechamento da primeira fatura.

- Dirija-se a um Terminal de autoatendimento (TAA) do Banco do Brasil;
- Insira o cartão no terminal e digite a senha;
- Selecione a opção "EXTRATO/SALDO";
- Na tela seguinte selecione a opção "EXTRATO DE CARTÃO DE CRÉDITO";
- Para consultar o mês atual deixe o campo "MÊS" sempre em branco e aperte o botão verde. Para meses anteriores digite o mês desejado;
- Retire seu demonstrativo.

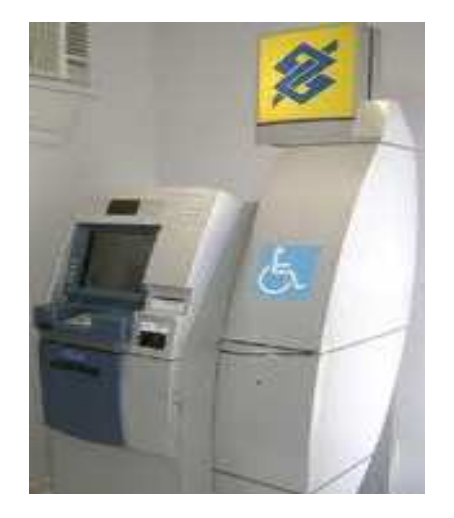

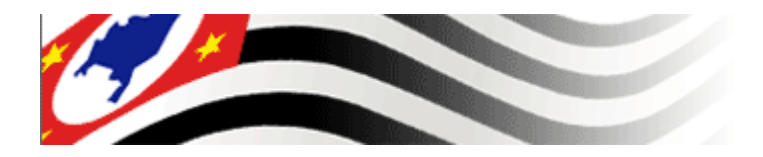

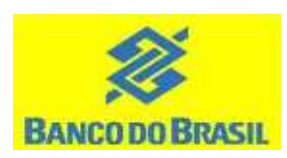

#### 7. Características do demonstrativo

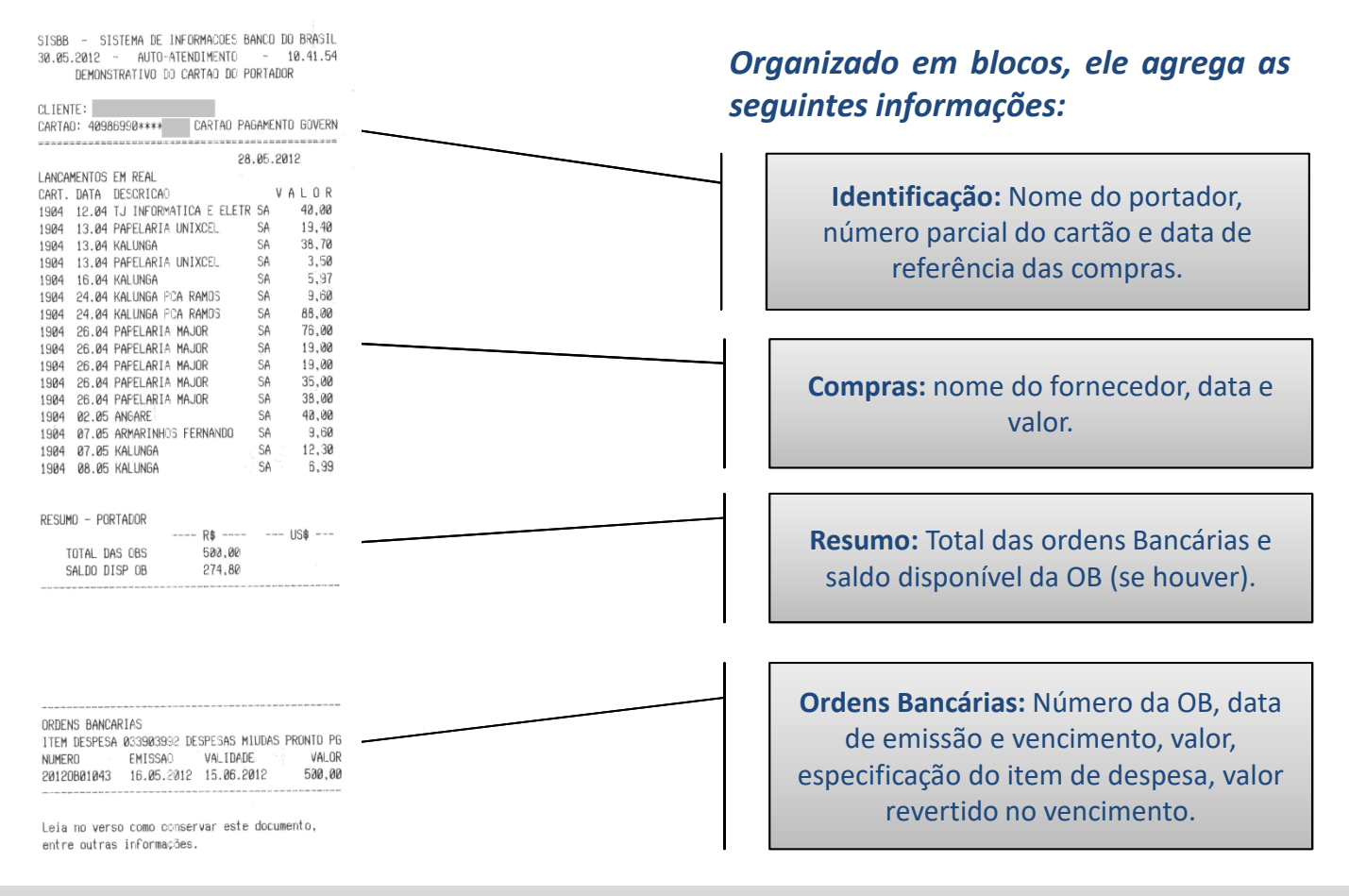

Obs.: o demonstrativo do cartão não desobriga o portador às formalidades de prestação de contas previstas na legislação vigente.

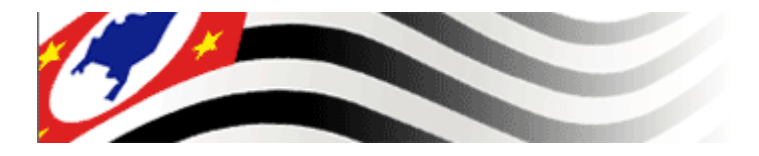

BANCO DO BRASIL

SISBB - SISTEMA DE INFORMACOES BANCO DO BRASIL 28.09.2013 - AUTO-ATENDIMENTU - 10.42.43 DEMONSTRATIVO DO CARTAO DO PORTADOR

| CLIEN                  | ITE:   |                              |                                      |                                            |            |
|------------------------|--------|------------------------------|--------------------------------------|--------------------------------------------|------------|
| CARTA                  | 0: 409 | 36390++++19                  | 304 CARTAO                           | PAGAMEN                                    | ITO GOVERN |
| 5 (2014) (2014)<br>(10 |        | united and the survey of the | an an an an tao an an an an an an an | 10 (1) (1) (1) (1) (1) (1) (1) (1) (1) (1) |            |
|                        |        | R                            | FERENCIA                             | 28.00.2                                    | 013        |
| LANCA                  | MENTOS | EM REAL                      |                                      |                                            |            |
| CART.                  | DATA   | DESCRICAO                    |                                      | V                                          | ALOR       |
| 1904                   | 14.05  | CHAVE IROS                   | JULIANA                              | SA                                         | 55,00      |
| 1904                   | 14.05  | <b>CHAVE IROS</b>            | JULIANA                              | SA                                         | 36,00      |
| 1984                   | 14.05  | KALLNGA                      |                                      | SA                                         | 9,90       |
| 1984                   | 14.05  | KALUNGA                      |                                      | SA                                         | 3,60       |
| 1904                   | 15.09  | KALUNSA                      |                                      | SA                                         | 24,79      |
| 1984                   | 16.05  | PAPELARIA                    | MAJOR                                | SA                                         | 80,60      |
| 1904                   | 16.05  | PAPELARIA                    | MAJOR                                | SA                                         | 28,00      |
| 1904                   | 16.05  | PAPELARIA                    | MAJOR                                | SA                                         | 14.00      |
| 1904                   | 24.05  | CHAVE 1ROS                   | JULIANA                              | SA                                         | 15,00      |
| 1904                   | 24.05  | CHAVE IROS                   | JULIANA                              | SA                                         | 43,00      |
| 1904                   | 24.05  | CHAVE I ROS                  | JULIANA                              | SA                                         | 18,00      |
| 1904                   | 28.05  | KALLINGA                     |                                      | SA                                         | 9,90       |
| 1904                   | 28.05  | KALUNGA                      |                                      | SA                                         | 32,40      |
| 1904                   | 28.05  | KAL UNGA                     |                                      | SA                                         | 5,60       |
| 1904                   | 08.06  | KALUNGA                      |                                      | SA                                         | 7,50       |
| 1904                   | 10.08  | CHAVEIROS                    | JULIANA                              | SA                                         | 35,00      |
| 1904                   | 10.08  | EXPRESS CO                   | ipy reprodu                          | JCD SA                                     | 30,00      |
| 1904                   | 10.05  | KALUNGA                      |                                      | SA                                         | 19,20      |

| RESUMD - POR                           | TADOR                                                 |                                                                    |           |         | Ci   |
|----------------------------------------|-------------------------------------------------------|--------------------------------------------------------------------|-----------|---------|------|
|                                        |                                                       | R\$                                                                |           |         | 19   |
| TOTAL CA                               | 5 OBS                                                 | 600,00                                                             |           |         | 19   |
| ······································ | akalan kuru anan katalan kuru                         |                                                                    |           |         | 19   |
|                                        | al the approxy and the time street is that but become | na air an air inn inn i tha an an an an an an an an an an an an an |           | and the | 15   |
| ORDENS BANCAL                          | RIAS                                                  |                                                                    |           |         | 19   |
| ITEM DESPESA                           | Ø339Ø3992 DE:                                         | SPESAS MIUDAS                                                      | PRONTO PG |         |      |
| NUMERO                                 | EMISSAO                                               | VAL I DADE                                                         | VALOR     |         |      |
| 20130800939                            | 18.04.2013                                            | 18.05.2013                                                         | 600,00    |         | 0    |
| 20130800939                            | REVERSAO OB                                           | DT VALID                                                           | 49,62     |         | Ľ    |
|                                        |                                                       |                                                                    |           |         | N    |
| iela no versi                          | o conser                                              | var este docu                                                      | mento,    |         | 7 28 |
| entre outras                           | informações.                                          |                                                                    |           |         | 26   |
|                                        |                                                       |                                                                    |           | 1 P - 1 |      |
|                                        |                                                       |                                                                    |           | )       |      |

| CL TEN                                                                                                    | TF:                                                                                                    |                                                                                                    | - 1 - E - P                                                                                                    |                                                                                                    |
|----------------------------------------------------------------------------------------------------|----------------------------------------------------------------------------------------------------|----------------------------------------------------------------------------------------------------|----------------------------------------------------------------------------------------------------|----------------------------------------------------------------------------------------------------|
| CARTA                                                                                                    | 0: 4030                                                                                                    | 1974 CARTA                                                                                                    | PAGAMENT                                                                                                    | ) COVERI                                                                                                |
| *****                                                                                                    | a arana ara (                                                                                                    |                                                                                                    | 1 (2) (1) (1) (1) (1) (1) (1) (1) (1) (1) (1                                                                        | 2 23 <sup>1</sup> 00 14 45 93 94 9                                                                      |
|                                                                                                    |                                                                                                    | REFERENCIA                                                                                                    | 28.07.28                                                                                                    | 13                                                                                                    |
| LANCA                                                                                                    | MENTOS                                                                                                    | EM REAL                                                                                                    | 1 - C                                                                                                    |                                                                                                    |
| CART.                                                                                                    | UPTA                                                                                                    | DESCRIEAD                                                                                                    | 1. VI                                                                                                    | ALOR                                                                                                    |
| 1904                                                                                                    | 13,06                                                                                                    | PAPELARIA PARADA                                                                                                    | SA                                                                                                    | 40,00                                                                                                   |
| 15124                                                                                                    | 17.05                                                                                                    | Kallinga                                                                                                    | SA                                                                                                    | 3,40                                                                                                    |
| 1 66.                                                                                                    | 18.06                                                                                                    | COML INAEK LTDA                                                                                                    | SA                                                                                                    | 13,00                                                                                                   |
| 1904                                                                                                    | 21.06                                                                                                    | CHAVEIRCS ULIAVA                                                                                                    | SA                                                                                                    | 18,00                                                                                                   |
| 1984                                                                                                    | 21.05                                                                                                    | CHAVEIRCS ULIANA                                                                                                    | SA                                                                                                    | 58,40                                                                                                   |
| 504                                                                                                    | 24.07                                                                                                    | PAPELAKIA PARADA                                                                                                    | SA                                                                                                    | 9,00                                                                                                    |
| 304                                                                                                    | 109.107                                                                                                    | KALINGA                                                                                                    | SP                                                                                                    | 5,50                                                                                                    |
| 1984                                                                                                    | 64.01                                                                                                    | PAPELARIA FARAUA                                                                                                    | SP                                                                                                    | 20,00                                                                                                   |
| 15/04                                                                                                    | 11.01                                                                                                    | Kalunda                                                                                                    | SPC                                                                                                    | 6,60                                                                                                    |
| 1000                                                                                                    | 11 37                                                                                                    | CLARNER PORT LU TANK                                                                                                    |                                                                                                    | 40 00                                                                                                   |
| 1504                                                                                                    | 11.07                                                                                                    | CHAVEIRCS ULIANA                                                                                                    | SA                                                                                                    | 18,00                                                                                                   |
| 1504<br>1504                                                                                                    | 11.07                                                                                                    | CHAVEIRCS JULIANA<br>CHAVEIRCS JULIANA                                                                                                    | SA<br>SA                                                                                                    | 18,00                                                                                                   |
| 15024<br>15024<br>15024<br>RESUM                                                                                              | 11.07<br>11.07<br>11.07<br>0 - PO(                                                                                                    | CHAVEIRCS ULIAVA<br>CHAVEIRCS ULIAVA<br>CHAVEIRCS ULIAVA<br>RTADOR                                                                                                    | SA<br>SA<br>SA                                                                                                    | 18,00<br>12,00<br>18,00                                                                                 |
| 15024<br>15024<br>15024<br>Resum                                                                                              | 11.07<br>11.07<br>11.07<br>0 - POP                                                                                                    | DHAVELING ULLAVA<br>CHAVELING ULLAVA<br>CHAVELING ULLAVA<br>RTADOR<br>RTADOR<br>RS OBS 630.0                                                                                                    | 3A<br>3A<br>SA<br>8A                                                                                                | 18,00<br>12,00<br>18,00                                                                                 |
| 15024<br>15024<br>15024<br>RESUM<br>Ti                                                                                        | 11.07<br>11.07<br>11.07<br>0 - Pop<br>0TP_ 0P                                                                                                    | CHAVELICE ULLAVA<br>CHAVELICE ULLAVA<br>CHAVELICE ULLAVA<br>RTADOR<br>RTADOR<br>RS OBS<br>GJ0,<br>QUE CINETASAO NO PI                                                                                                    | SA<br>SA<br>SA<br>NA                                                                                                | 18,00<br>12,00<br>18,00                                                                                 |
| 1904<br>1904<br>1904<br>RESUM<br>T<br>LANCA<br>DEMON                                                                          | 11.07<br>11.07<br>11.07<br>0 - POP<br>0TP_ D/<br>MENTOS<br>6TRATIN                                                                                                    | DHAVELICES ULLAVA<br>CHAVELICES ULLAVA<br>CHAVELICES ULLAVA<br>RTADOR<br>RTADOR<br>RS OBS<br>600, 6<br>GUE CONSTANAO NO PH<br>OD                                                                                                    | SA<br>SA<br>SA<br>NA<br>NA                                                                                          | 18,00<br>12,00<br>18,00                                                                                 |
| 1904<br>1904<br>1904<br>RESUM<br>T<br>LANCA<br>DEMON<br>CART.                                                                 | 11.07<br>11.07<br>11.07<br>0 - Pop<br>0Te_ 0/<br>VENTOS<br>STRATIN<br>DeTA                                                                                                    | DHAVELING ULLAVA<br>CHAVELING ULLAVA<br>CHAVELING ULLAVA<br>RTADOR<br>AS OBS 688, 6<br>QUE CONSTANAO NO PH<br>OD<br>DESCRICAO                                                                                                    | sa<br>Sa<br>Sa<br>Na<br>Na<br>Na<br>Na<br>Na                                                                        | 18,00<br>12,00<br>18,00                                                                                 |
| 1904<br>1904<br>1904<br>RESUM<br>T<br>LANCA<br>DEMON<br>CART.<br>1904                                                         | 11.07<br>11.07<br>11.07<br>0 - POP<br>0TF<br>0TF<br>WENTOS<br>5TRATIN<br>DATA<br>12.07                                                                                                    | CHAVELICE ULIANA<br>CHAVELICE ULIANA<br>CHAVELICE ULIANA<br>RIADOR<br>AS OBS GAR A<br>QUE CONSTANAO NO PH<br>VO<br>DESCRICAO<br>CHAVELICE ULIANA                                                                                                    | SA<br>SA<br>SA<br>NA<br>NA<br>NA<br>NA<br>NA<br>NA                                                                  | 18,00<br>12,00<br>18,00<br>18,00                                                                        |
| 1904<br>1904<br>1904<br>RESUM<br>TI<br>LANCA<br>DEMON<br>CART.<br>1904<br>1904                                                | 11.07<br>11.07<br>11.07<br>0 - Pol<br>0TP _ DP<br>VENTOS<br>0TF ATIN<br>DPTA<br>12.07<br>ES.07                                                                                                    | CHAVELICS UL LAVA<br>CHAVELICS UL LAVA<br>CHAVELICS UL LAVA<br>RTADOR<br>AS OBS 640.4<br>QUE CONSTANAO NO PH<br>CO<br>DESCRICAC<br>CHAVELICS UL LAVA<br>KALUNISA                                                                                                    | SA<br>SA<br>SA<br>NA<br>NA<br>NA<br>NA<br>NA<br>SA<br>SA                                                            | 18,00<br>12,00<br>18,00<br>18,00<br>18,00<br>3,10                                                       |
| 1904<br>1904<br>1904<br>RESUM<br>T<br>LANCA<br>DEMON<br>CART.<br>1904<br>1904                                                 | 11.07<br>11.07<br>11.07<br>0 - POP<br>DTP_ OP<br>TP_ OP<br>MENTOS<br>STRATIN<br>DPTA<br>12.07<br>25.07<br>25.07                                                                                                    | CHAVELICS UL LAVA<br>CHAVELICS UL LAVA<br>CHAVELICS UL LAVA<br>RTADOR<br>AS OBS 649.4<br>QUE CONSTANAO NO PH<br>O<br>DESCRICAO<br>CHAVELICS UL LAVA<br>KALUNSA<br>CHAVELICS UL LAVA                                                                                                    | SA<br>SA<br>SA<br>MO<br>MOXIMO<br>V A<br>SA<br>SA<br>SA                                                             | 18,00<br>12,00<br>18,00<br>18,00<br>18,00<br>3,10<br>18,00                                              |
| 1904<br>1904<br>1904<br>RESUM<br>T<br>LANCA<br>DEMON<br>CART.<br>1904<br>1904<br>1904                                         | 11.07<br>11.07<br>11.07<br>11.07<br>0 - Pole<br>0TP 0P<br>VENTOS<br>STRATIN<br>DPTA<br>12.07<br>25.07<br>25.07<br>25.07                                                                                                    | CHAVELICS - ULIANA<br>CHAVELICS - ULIANA<br>CHAVELICS - ULIANA<br>RIADOR<br>AS OBS 649.4<br>QUE CONSTARAO NO PH<br>O<br>DESURICAO<br>CHAVELICS - ULIANA<br>CHAVELICS - ULIANA<br>CHAVELICS - ULIANA                                                                                                  | SA<br>SA<br>SA<br>NA<br>NA<br>NA<br>NA<br>NA<br>SA<br>SA<br>SA<br>SA<br>SA                                          | 18,00<br>12,00<br>18,00<br>18,00<br>18,00<br>3,10<br>18,00<br>64,80                                     |
| 1904<br>1904<br>1904<br>RESUM<br>T<br>LANCA<br>DEMON<br>CART.<br>1904<br>1904<br>1904<br>1904                                 | 11.07<br>11.07<br>11.07<br>11.07<br>0 - Pole<br>0TP 0P<br>VENTOS<br>STRATIN<br>DPTA<br>12.07<br>25.07<br>25.07<br>25.07<br>25.07                                                                                                    | CHAVELICS - ULIAVA<br>CHAVETICS - ULIAVA<br>CHAVETICS - ULIAVA<br>RTADOR<br>RS -<br>RS OBS 639,4<br>QUE CONSTANAO NO PH<br>O<br>DESCRICAO<br>CHAVETICS - ULIAVA<br>CHAVETICS - ULIAVA<br>CHAVETICS - ULIAVA                                                                                          | SA<br>SA<br>SA<br>NA<br>NA<br>NA<br>NA<br>NA<br>SA<br>SA<br>SA<br>SA<br>SA                                          | 18,00<br>12,00<br>18,00<br>18,00<br>3,10<br>18,00<br>54,80<br>18,00                                     |
| 1984<br>1984<br>1984<br>RESUM<br>T<br>LANCA<br>DEMON<br>CART.<br>1984<br>1984<br>1984<br>1984<br>1984                         | 11.07<br>11.07<br>11.07<br>0 - POP<br>DTP_ DP<br>MENTOS<br>STRATIN<br>DPTA<br>12.07<br>25.07<br>25.07<br>25.07<br>25.07                                                                                                    | CHAVELICS - ULIAVA<br>CHAVETICS - ULIAVA<br>CHAVETICS - ULIAVA<br>RTADOR<br>RS -<br>RS OBS 639,4<br>QUE CONSTANAO NO PH<br>O<br>DESCRICAO<br>CHAVETICS - ULIAVA<br>CHAVETICS - ULIAVA<br>CHAVETICS - ULIAVA                                                                                          | SA<br>SA<br>SA<br>MO<br>MO<br>SA<br>SA<br>SA<br>SA<br>SA<br>SA<br>SA                                                | 18,00<br>12,00<br>18,00<br>18,00<br>3,10<br>18,00<br>64,80<br>18,00                                     |
| 1904<br>1904<br>1904<br>RESUM<br>Th<br>LANCA<br>DEMON<br>CART.<br>1904<br>1904<br>1904<br>1904                                | 11.07<br>11.07<br>11.07<br>11.07<br>0 - POS<br>0TP_ 0/<br>MENTOS<br>STRATIN<br>DPTA<br>12.07<br>25.07<br>25.07<br>25.07<br>25.07<br>25.07                                                                                                    | CHAVELICS - ULIAVA<br>CHAVETICS - ULIAVA<br>CHAVETICS - ULIAVA<br>RTADOR<br>RS -<br>RS OBS 649.4<br>QUE CONSTANAO NO PH<br>O<br>DESURICAO<br>DHAVETICS - ULIAVA<br>CHAVETICS - ULIAVA<br>CHAVETICS - ULIAVA<br>CHAVETICS - ULIAVA                                                                    | SA<br>SA<br>SA<br>MO<br>MO<br>SA<br>SA<br>SA<br>SA<br>SA<br>SA                                                      | 18,00<br>12,00<br>18,00<br>18,00<br>3,10<br>18,00<br>64,80<br>18,00                                     |
| 1984<br>1984<br>1984<br>RESUM<br>T<br>LANCA<br>DEMON<br>CART.<br>1984<br>1984<br>1984<br>1984<br>1984<br>1984<br>1984         | 11.07<br>11.07<br>11.07<br>0 - POP<br>DTF D/<br>MENTOS<br>STRATIN<br>DFTA<br>12.07<br>25.07<br>25.07<br>25.07<br>25.07<br>25.07<br>25.07                                                                                                    | CHAVELRES ULTAVA<br>CHAVETRES ULTAVA<br>CHAVETRES ULTAVA<br>RTADOR<br>                                                                                                    | SA<br>SA<br>SA<br>M<br>M<br>M<br>M<br>M<br>M<br>M<br>M<br>M<br>M<br>M<br>M<br>M<br>M<br>M<br>M                      | 18,00<br>12,00<br>18,00<br>18,00<br>3,19<br>18,00<br>18,00<br>18,00                                     |
| 1984<br>1984<br>1984<br>RESUM<br>T<br>LANCA<br>DEMON<br>CART.<br>1984<br>1984<br>1984<br>1984<br>1984<br>1984<br>1984<br>1984 | 11.07<br>11.07<br>11.07<br>11.07<br>0 - Pole<br>0 - Pole                                                                                                    | CHAVELRES ULLAVA<br>CHAVELRES ULLAVA<br>CHAVELRES ULLAVA<br>RTADOR<br>RTADOR<br>GUE CONSTANAO NO PHO<br>O<br>DESCRICAO<br>CHAVELRES ULLAVA<br>CHAVELRES ULLAVA<br>CHAVELRES ULLAVA<br>CHAVELRES ULLAVA<br>CHAVELRES ULLAVA<br>CHAVELRES ULLAVA<br>CHAVELRES ULLAVA<br>CHAVELRES ULLAVA               | SA<br>SA<br>SA<br>SA<br>MUXIMO<br>V /<br>SA<br>SA<br>SA<br>SA<br>SA<br>SA<br>SA                                     | 18,00<br>12,00<br>18,00<br>18,00<br>3,10<br>18,00<br>18,00<br>18,00<br>18,00                            |
| 1984<br>1984<br>1984<br>RESUM<br>1984<br>RESUM<br>1984<br>1984<br>1984<br>1984<br>1984<br>1984<br>1984<br>1984                | 11.07<br>11.07<br>12.07<br>12.07<br>13.07<br>13.07<br>15 | CHAVELICE ULIAVA<br>CHAVELICE ULIAVA<br>CHAVELICE ULIAVA<br>RIADOR<br>AS OBS GOO, A<br>GUE CONSTANAO NO PH<br>O<br>DESCRICAO<br>CHAVELINES ULIAVA<br>CHAVELINES ULIAVA<br>CHAVELINES ULIAVA<br>CHAVELINES ULIAVA<br>CHAVELINES ULIAVA<br>CHAVELINES ULIAVA<br>CHAVELINES ULIAVA<br>CHAVELINES ULIAVA | SA<br>SA<br>SA<br>SA<br>NUXIMO<br>V /<br>SA<br>SA<br>SA<br>SA<br>SA<br>SA<br>SA<br>SA<br>SA<br>SA<br>SA<br>SA<br>SA | 18,00<br>12,00<br>18,00<br>18,00<br>3,10<br>18,00<br>18,00<br>18,00<br>18,00<br>18,00<br>18,00<br>18,00 |

#### 8. Verificação das compras

## As explicações estão vinculadas à numeração em destaque nos círculos:

- Consultar vigência da OB: verifique no campo "Ordem Bancária" o período de vigência da OB. No exemplo ao lado o início da vigência inicia-se em 23.05.2013 (emissão) e termina em 22.06.2013 (validade).
- 2. Compras efetuadas: verifique todas as compras do período, pois elas utilizam o recurso da respectiva OB vigente. Consulte sempre os demonstrativos de dois meses seguidos para visualizar todo o período de validade da OB.
- 3. Saldo de reversão: no exemplo a OB emitida é de R\$600,00 e o portador realizou 15 compras no período de vigência, gastando no total R\$348,30. Por isso houve reversão de R\$251,70 (600,00 348,30 = 251,70) no dia do vencimento da OB, que representa o saldo não utilizado.

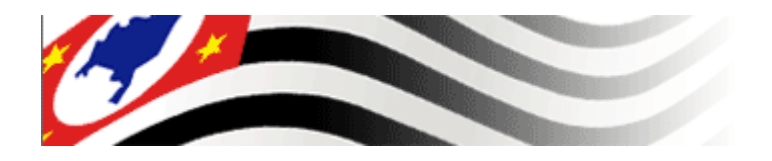

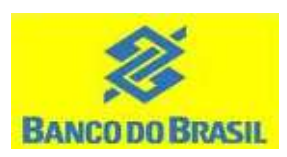

#### 9. Perguntas e respostas

## **1.** Há necessidade de abertura de conta corrente para utilizar o cartão de compras?

Não, na modalidade cartão de compras os recursos do adiantamento são movimentados exclusivamente pelo cartão pois o valor fica vinculado à respectiva ordem bancária.

#### 2. Quantos cartões de compras posso ter?

Ilimitado, contanto, apenas 2 (dois) cartões por portador com saldo vigente e desde que as naturezas de despesas sejam diferentes.

#### 3. O que fazer em caso de perda ou roubo do cartão?

Ligue imediatamente para a central de cartão BB 0800 979 0909 (atende 24h por dia e 7 dias por semana), informe o ocorrido e aproveite para solicitar segunda via do cartão se for o caso.

#### 4. Qual a minha senha?

O portador escolherá uma senha de seis dígitos numéricos para utilização do cartão que será cadastrada na agência do BB no ato da retirada do cartão.

#### 5. O segundo cartão utilizará a mesma senha?

Sim, há uma senha por portador, portanto, será a mesma senha para os dois cartões. No caso, quando o portador for retirar o segundo cartão na agência BB, deve-se "atualizar a senha no chip", inserindo o cartão e a senha no terminal de autoatendimento do Banco seguindo as orientações do terminal.

#### 6. Como desbloquear/alterar a senha?

Compareça a qualquer agência do BB (durante o expediente bancário), de posse de documento de identificação pessoal e do cartão de compras, acionando um funcionário para iniciar os procedimentos relativos à senha (alteração de senha sem a senha anterior, com autorização gerencial).

#### 7. Qual o valor disponível para utilização do cartão?

O valor disponível para utilização será o da respectiva OB cartão, descontada as compras já realizadas (se houver).

## 8. Quando o recurso fica disponível para uso e por quanto tempo?

O valor do adiantamento poderá ser usado para compras no cartão 2 (dois) dias corridos após a liberação da OB e estará disponível por 30 dias a partir dessa data.

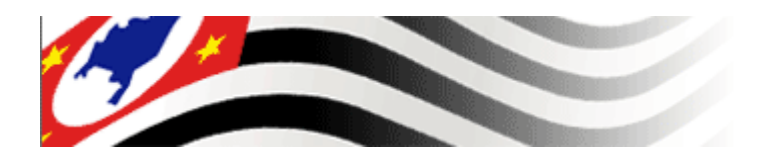

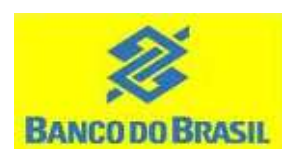

#### 9. Perguntas e respostas

#### 9. O que ocorre se o cartão não for usado por muito tempo?

- a) Se o cartão não for utilizado por um período superior a 3 (três) meses consecutivos, ocasionará a inativação do cartão. Para reativá-lo será necessário emitir OB cartão e em seguida alterar a senha em qualquer agência BB.
- b) Se o cartão não for utilizado por um período superior a 6 (seis) meses, ocasionará o cancelamento do cartão. A emissão de OB cartão gerará novo cartão que deverá ser retirado na agência do BB indicada na OB.

## 10. A natureza de despesa influencia onde (estabelecimento/fornecedor) posso comprar?

Sim, ela funciona como um "filtro" de onde (fornecedor/estabelecimento) pode ser utilizado o cartão. Por exemplo, o cartão da Natureza de Despesa 33903041 (Materiais de escritório) poderá ser utilizado em papelarias (e assemelhados), mas não será aceito em postos de combustíveis.

#### 11. Compra recusada, o que fazer?

Se o fornecedor/lojista informar que o motivo da recusa foi o "erro 96" ou "erro 57" (mensagem que consta na máquina do cartão (POS), podem ser dois motivos abaixo explicados:

a) saldo insuficiente: verifique se há saldo disponível para a compra, se houver saldo significa que o motivo foi a

incompatibilidade do fornecedor para com a natureza de despesa.

b) fornecedor incompatível com a natureza de despesa (o código MCC cadastrado pelo estabelecimento na emissora da maquininha diverge do autorizado para o cartão): caso haja o entendimento de que o fornecedor deva fazer parte daquela natureza de despesa encaminhe e-mail para age1897.cartao@bb.com.br, solicitando o enquadramento do fornecedor na natureza de despesa do cartão, informando o código MCC a ser liberado, número do cartão, nome do fornecedor e data da tentativa da compra.

Caso seja informado outro motivo contate a central de atendimento ao cartão BB 0800 979 0909 (atende 24h por dia e 7 dias por semana).

## **12.** O que fazer quando há estorno/cancelamento, efetuado pelo fornecedor, de compra com o cartão?

Quando houver o estorno da compra, confirme se o valor estornado retornou ao cartão, consultando o saldo disponível nos terminais de autoatendimento BB. Se não houve a devolução do valor para o cartão, informe o ordenador de despesa de sua UGE para que seja verificado pois o valor retorna para a respectiva conta "C" da UGE emissora.

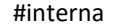

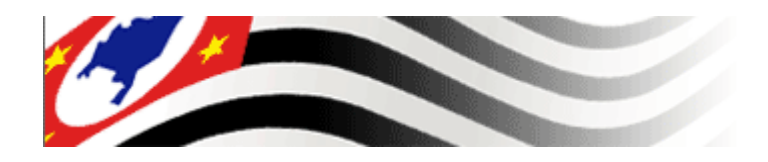

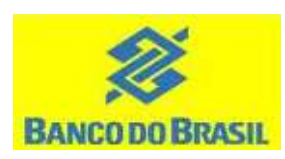

#### 10. Em caso de dúvidas contate:

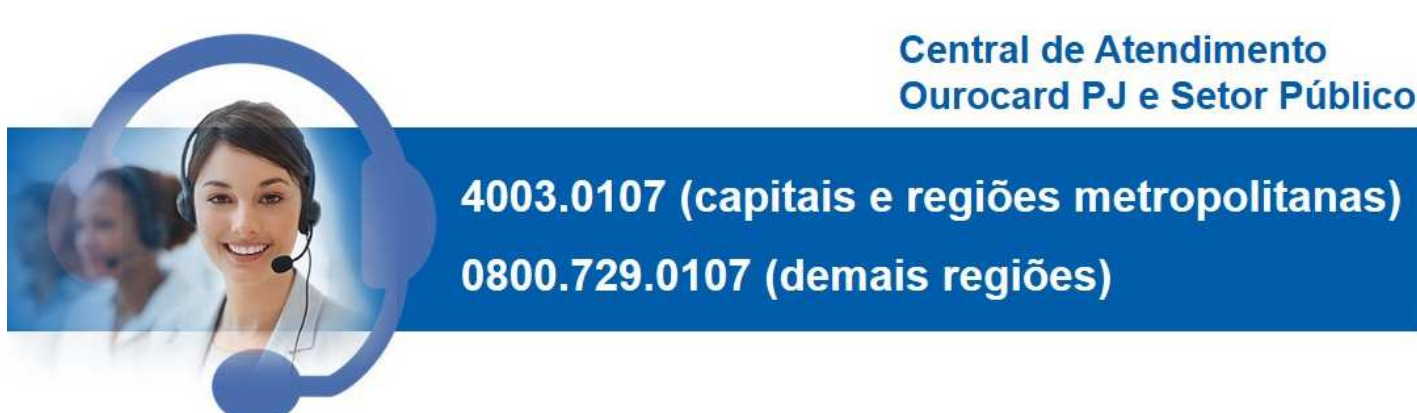

2. Gerente de Relacionamento do seu Órgão.

3. Agência Setor Público São Paulo: Fone: (11) 4298-5180 E-mail: age1897.cartao@bb.com.br